您如临时购物消费需求增大时,可申请临时额度,我行系统将自动审批处理。具体 申请方式如下:

1.编辑短信"CCTE#卡号后四位#期望调整的额度"发送至95533申请提高临时额度(须使用预留银行的手机号码发送)。"期望调整的额度"是指调整至额度,如额度为10000元,申请调整到15000元,则输入15000。

2.在www.ccb.com网站点击"个人网上银行登录",登陆后依次选择"信用卡-信用卡额度调整—调整临时额度"申请。信用卡临时额度的有效时间最长为3个。

3.拨打我行客服电话在语音菜单中选择"额度查询及调整",根据语音提示操作申请。